## Como Generar una lista de Estaciones en un Estado Utilizando el Sitio Web del Localizador de Sitios de CFN

| Site Locator                    |                  | 1. 101 W / F. | LOCATION        | ROUTE      |
|---------------------------------|------------------|---------------|-----------------|------------|
| Search Location                 | Search Options   |               |                 |            |
| Street Address                  | (Decations)      | $\sim$        | Fuel Types      | ~          |
| City                            | Driver Comforts  | $\sim$        | Site Facilities |            |
| State/Prov                      | ✓ Print Listings |               |                 |            |
| County                          | State            | $\sim$        | Country         | $\sim$     |
| Zip Code 10<br>Nearest Location | State List       |               | Country List    | ⊥          |
| SHOW LOCATIONS                  |                  |               | CLEAF           | OPTIONS (~ |

1. Visita el sitio web <u>cfnfleetwide.com/site-locator/</u>

2. En la sección "Print Listings", busque la sección "State".

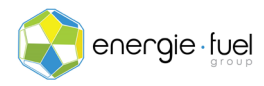

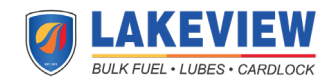

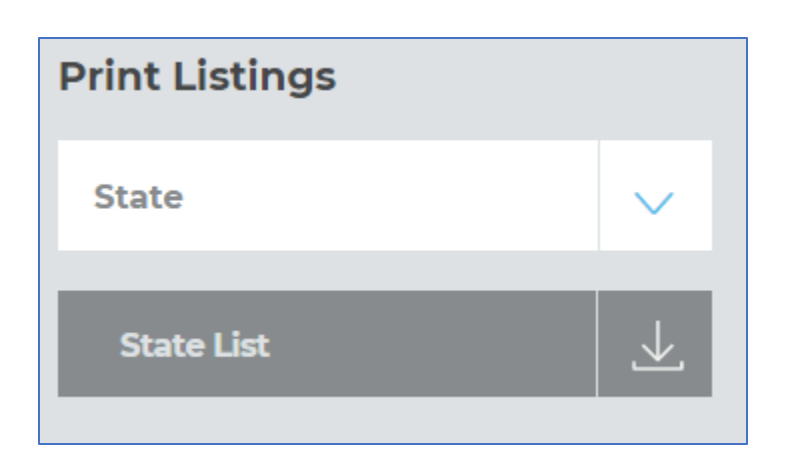

- 3. Haga clic en la flecha desplegable azul, que se encuentra en el lado derecho del cuadro blanco "State", y haga clic en el estado que desea la lista de estaciones de combustible que aceptan nuestra tarjeta de combustible.
- 4. Una vez seleccionado el estado deseado, haga clic en el cuadro gris "State List". Esto generará un archivo .csv (valores separados por comas) que se puede editar con Microsoft Excel.

Nota: El proceso puede detenerse aquí. Si desea editar el informe para hacerlo mas legible y preciso, continúe siguiendo los pasos a continuación.

- 5. Abra el archivo en Microsoft Excel.
- 6. Resalte las primeras tres filas haciendo clic en las filas 1-4 en el lado izquierdo de la pantalla y elimine.
- 7. Haga clic en el triangulo gris en la esquina superior izquierda para seleccionar todas las celdas. Todas las celdas se resaltarán en gris.

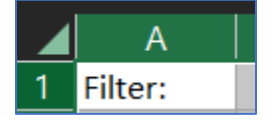

- 8. Ajuste las columnas para que el ancho de cada columna pueda hacer que el texto sea legible haciendo clic dos veces entres doce encabezados de columna.
- 9. Resalte y elimine las siguientes columnas:
  - a. G: Hwy
  - b. H: Exit
  - c. M: BioDiesel
  - d. N: E85
  - e. O: Maint
- 10. Los nuevos encabezados de columna ahora deberían verse como se muestra a continuación:

|     | А    | В     | С   | D          | E     | F       | G    | н      | I   | J      | к   | L     | М      | N      |
|-----|------|-------|-----|------------|-------|---------|------|--------|-----|--------|-----|-------|--------|--------|
| 1 ( | lity | State | Zip | Store Name | Brand | Address | 24Hr | 18-Whl | Gas | Diesel | P@P | Phone | Site # | CFN ID |

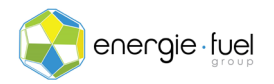

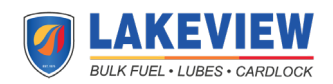

11. En la cinta de Excel, haga clic en Data > Data Tools > Remove Duplicates

| File Home Insert Draw Page Layout | Formulas Data Review \ | /iew Developer Help Acrob                                                                                                    | bat                                                                                                    |            |
|-----------------------------------|------------------------|----------------------------------------------------------------------------------------------------|----------------------------------------------------------------------------------------------------|------------|
| Get ☐ From Table/Range            | Refresh                | É Character Constant Constant | $\begin{array}{c c} z \downarrow & \hline Z \land z \\ z \downarrow & \hline Z \land z \\ z \downarrow & \\ \end{array} \begin{array}{c} & & \\ \\ \end{array} \begin{array}{c} & & \\ \\ \\ \\ \\ \\ \\ \\ \\ \\ \\ \\ \\ \\ \\ \\ \\ $ | Text to    |
| Get & Transform Data              | Queries & Connections  | Data Types                                                                                                    | Sort & Filter                                                                                                    | Data Tools |

- 12. Para la primera ronda, deje todas las casilla de verificación predeterminadas llenas y presione "OK".
- 13. Aparecerá una ventana emergente para mostrar cuantos valores duplicados se eliminaron, si es que alguno, junto con el número de valores únicos restantes.
- 14. Repita el paso 11. En la ventana emergente "Remove Duplicates", haga clic en el botón "Unselect All".

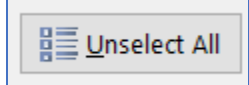

- 15. Marque la opción "CFN ID". Se resaltará en gris una vez que esté marcado.
- 16. Haga clic en el botón "OK".
- 17. Aparecerá una ventana emergente para mostrar cuantos valores duplicados se eliminaron, si es que alguno, junto con el número de valores únicos restantes.
- 18. Repita el paso 11 una ultima vez. En las ventanas emergentes, eliminar duplicados, haga clic en el botón "Unselect All".
- 19. Marque la opción "Address". Se resaltará en gris una vez que esté marcado.
- 20. Haga clic en el botón "OK" por última vez.
- 21. Aparecerá una ventana emergente para mostrar cuantos valores duplicados se eliminaron, si es que alguno, junto con el número de valores únicos restantes.
- 22. Ahora que la lista está libre de sitios duplicados, ordene la lista por estaciones CFn y estaciones no CFN.
- 23. Vaya a Data > Sort & Filter > Sort

| File Home                 | Insert                 | Draw    | Page Layout                  | Formulas      | Data                                             | Review      | View   | Developer | Help      | Acroba | at                | _      |       |
|---------------------------|------------------------|---------|------------------------------|---------------|--------------------------------------------------|-------------|--------|-----------|-----------|--------|-------------------|--------|-------|
| Get<br>Data ~ 🎬 From Text | t/CSV<br>b<br>le/Range | C Recei | nt Sources<br>ng Connections | Refresh All ~ | <b>Queries &amp;</b><br>Properties<br>Edit Links | Connections |        | Stocks    | Geography |        | 2↓ ZAZ<br>Z↓ Sort | Filter | Clear |
| Get & Transform Data      |                        |         | Quer                         | ies & Conne   | ections                                          |             | Data 1 | Types     |           |        | Sort & Fi         | lter   |       |

24. En la Ventana emergente "Sort", ordene por CFN ID de menor a mayor. Haga clic en el botón "OK".

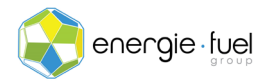

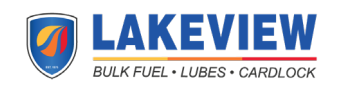

| ١ | Sort          |        |                |    |           |     |         |             |         | ?        | ×               |
|---|---------------|--------|----------------|----|-----------|-----|---------|-------------|---------|----------|-----------------|
|   | + <u>A</u> dd | Level  | X Delete Level |    | opy Level | ^ V | Options |             | My My   | data has | <u>h</u> eaders |
|   | Column        |        |                | So | ort On    |     |         | Order       |         |          |                 |
|   | Sort by       | CFN ID |                | Ce | ll Values |     | $\sim$  | Smallest to | Largest |          | ~               |
|   |               |        |                |    |           |     |         |             |         |          |                 |
| 1 |               |        |                |    |           |     |         |             |         |          |                 |
|   |               |        |                |    |           |     |         |             |         |          |                 |
|   |               |        |                |    |           |     |         |             |         |          |                 |
|   |               |        |                |    |           |     |         |             |         |          |                 |
|   |               |        |                |    |           |     |         |             |         |          |                 |
| _ |               |        |                |    |           |     |         |             | OK      | Ca       | ancel           |
|   | _             |        |                |    |           |     |         |             |         |          |                 |

- 25. La lista ahora esta ordenada por ID de CFN. Para diferenciar entre estaciones CFN por estaciones que no son CFN, mire la Columna N: "CFN ID". Las estaciones que le dan acceso a precios mayoristas de gasolina y diesel tienen 4 números o menos como ID; 5 o más dígitos en CFN ID son estaciones que no son CFN, pero siguen siendo parte de la red que acepta su tarjeta de combustible.
- 26. Resalte las filas de estaciones de servicio que tienen un CFN ID que tienen 4 o menos dígitos. Recomendamos encarecidamente que dirija a su(s) operador(es) a estas estaciones para ayudarlo a ahorrar dinero.

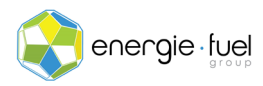

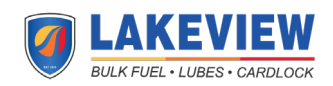